سامانه نویت دهی اینترنتی گذرنامه پلیس 10 +به نشانی p10.epolice.ir/P10 است و افرادی که مایل به دریافت گذرنامه هستند، میتوانند از طریق این سامانه بر ای گرفتن نوبت از دفاتر تعیین شده اقدام کنند. علاوه بر گرفتن نوبت متقاضیان میتوانند با مراجعه به سامانه نوبت دهی آنلاین گذرنامه نوبت اخذ شده را پیگیری کرده و در صورت لزوم نوبت خود را لغو کنند. سابقاً افرادی که قصد دریافت نوبت از دفاتر پلیس 10+ بر ای دریافت گذرنامه داشتند، باید به صورت لزوم نوبت مضوری به دفتر مورد نظر مراجعه میکردند که این کار فرایند وقت گذرنامه نوبت اخذ شده را بیگیری کرده و در صورت لزوم نوبت

از این رو پلیس 10+ به منظور کاهش مر اجعات حضوری برای راهاندازی سامانهای به عنوان سامانه نوبت دهی اینترنتی گذرنامه پلیس 10+ اقدام کرد و متقاضیان میتوانند از طریق ورود به آدرس p10.epolice.ir/P10 برای ثبت نوبت خود اقدام کنند که البته این انجام کار نیازمند آشنایی با روند اخذ نوبت میباشد.

آشنایی با سامانه نوبت دهی اینترنتی گذرنامه پلیس 10+

تا مدتها قبل افرادی که قصد داشتند برای دریافت گذرنامه به دفاتر پلیس 10+ مراجعه نمایند، باید ابتدا برای یافتن نزدیکترین دفتر به محل سکونت خود اقدام میکردند. سپس به شکل حضوری به دفتر مربوط مراجعه کرده و پس از دریافت نوبت از سیستم نوبت دهی از خدمات بهره مند میشدند.

سیستم نوبت دهی دفتر پلیس 10+ برای متقاضیان مشکلاتی به وجود آورد. به دلیل عدم اطلاع دفاتر از درخواست مراجعین در یک زمان واحد تعداد زیادی از مراجعان برای تمدید پاسپورت در یک دفتر جمع میشدند و همین هم باعث کندی روند ارائه خدمات برای نوبت دهی بود.

از آنجایی که بسیاری از افراد برای مراسم اربعین برای دریافت گذرنامه اقدام میکردند، شدت مراجعات حضوری به دفاتر پلیس 10+ زیاد بود و همین علاوه بر کندی خدمت رسانی از سوی دفاتر باعث نارضایتی متقاضیان میشد.

با هدف حل این مشکلات و کمک به دریافت نوبت از دفاتر پلیس 10+ نیروی انتظامی در کنار سامانههای دیگر، سامانه نوبت دهی اینترنتی گذرنامه پلیس 10+ را به آدرس p10.epolice.ir/P10 راه اندازی کرد. بنابراین افرادی که متقاضی دریافت گذرنامه هستند، میتوانند با ورود به این سامانه پس از انجام مراحل ثبت نام و عضویت با تعیین تاریخ روز و ساعت مراجعه اقدام کرده و در وقت آنها نیز صرفهجویی میشود.

نحوه ورود به سامانه نوبت دهی اینترنتی گذرنامه پلیس 10+

سایتهایی که در سالهای اخیر توسط بخشهای مختلف دولت به وجود آمده، به دو گروه کلی تقسیم میشود. در برخی از این سامانهها دریافت خدمات سایت نیازمند ورود به سامانه نیست، اما در برخی دیگر کاربران برای استفاده از امکانات سامانه باید ورود برای سایت اقدام کنند.

سامانه نوبت دهی اینترنتی گذرنامه پلیس 10+ به آدرس p10.epolice.ir/P10 مانند سامانه سخا از گروه دوم سامانهها بود. بنابراین برای استفاده از خدمات این سایت و دریافت نوبت از دفاتر اخذ گذرنامه باید ابتدا وارد سامانه شده و مراحل زیر را طی کنید:

ابتدا وارد سایت نوبت دهی اینترنتی دفاتر پلیس به آدرس p10.epolice.ir/P10 شوید.

سپس برای ورود به مرحله بعد باید نام کاربری یا شماره همراه گذر واژه کلمه عبور را وارد کرده و پس از وارد کردن کد امنیتی قسمت ورود را انتخاب کنید.

قابل اشاره است که اگر برای اولین بار برای ورود به سامانه نوبت دهی اینترنتی گذرنامه پلیس 10+ اقدام کنید و دارای نام کاربری و رمز عبور نباشید، ابتدا باید مراحل ثبت نام و عضویت را انجام دهید و سپس اطلاعات خود را ثبت کنید.

برای ثبت نام سامانه متشکل ارزی وارد لینک شوید.

نحوه ثبت نام در سامانه نوبت دهی اینترنتی گذرنامه پلیس 10+

برای اینکه بتوانید مراحل ورود به سامانه نوبت دهی اینترنتی گذرنامه پلیس 10+ را انجام دهید، ابتدا باید برای عضویت در سامانه اقدام کنید. ثبت نام در دارای روند خاصی است و داوطلبان باید با طی کردن این روند عضویت خود را ثبت کرده و برای گرفتن نوبت در سامانه اقدام نمایید.

به این منظور ابتدا مطابق راهنمای ورود به سایت وارد صفحه اصلی سامانه نوبت دهی اینترنتی گذرنامه پلیس 10+ به آدرس p10.epolice.ir/P10 شوید و پس از ثبت کردن شماره همراهی که به نام کد ملی شما است و تعیین گذر واژه و درج کد امنیتی بر روی قسمت عضویت کلیک نمایید.

در صفحه بعد اطلاعات مربوط به کد ملی و شماره همراهی که ثبت کردید و کد امنیتی را ثبت کنید و دکمه ارسال کد تأیید را بزنید تا کد تأییدیه به شماره همراه شما وارد شود.

در گام بعد اطلاعات نام و نام خانوادگی را ثبت کرده و پس از تکرار کلمه عبور و درج کد امنیتی کلمه ثبت را انتخاب کنید.

مشاهده پیغام زیر به معنی انجام مراحل ثبت نام و عضویت در سامانه نوبت دهی اینترنتی گذرنامه پلیس بعلاوه است و میتوانید با کلیک بر روی دکمه بازگشت بر ای ورود به سایت و دریافت نوبت اقدام کنید.

برای ثبت نام کد یکتا برای اتباع خارجی بر روی لینک کلیک کنید.

نحوه گرفتن نوبت از سامانه نوبت دهی اینترنتی گذرنامه پلیس 10+

كاربران سامانه نوبت دهى اينترنتى گذرنامه پليس 10+ پس از انجام مراحل عضويت مىتوانند با ورود به سايت براى دريافت نوبت اقدام كنند. از آنجا كه اخذ نوبت در اين سامانه مراحل خاصى دارد به ترتيب به مراحل دريافت نوبت اشار ه خواهيم كرد.

ابتدا وارد سایت صفحه اصلی سایت نوبت دهی اینترنتی گذرنامه پلیس 10+ به آدرس p10.epolice.ir/P10 شوید.

نام كاربری رمز عبور در كادر های مشخص شده را وارد كنید و پس از آن بر روی دكمه ورود كلیک كنید .اگر كلمه عبور ناخوانا باشد میتوانید بر روی گزینه تغییر كد امنیتی كد خانه و جدید را دریافت نمایید .پس از وارد شدن به سامانه برای دریافت نوبت گذرنامه ابتدا باید استان و شهر خود را از منوی اول و دوم تعیین كرده و از منوی محل سرویس دهی گزینه دفاتر خدمات الكترونیكی انتظامی را تعیین كرده و در صورت تمایل دفتر مورد نظر را مشخص كنید و در قسمت آخر گزینه جستجو را انتخاب كنید.

چنانچه دفتر خاصی مشخص نشده باشد، میتوانید از لیست دفاتر شهر مورد نظر را انتخاب کنید. به این منظور باید از قسمت راست صفحه تعیین کنید که متقاضی دریافت نوبت برای خود یا شخص دیگری هستید. سپس نوع خدمت یعنی گزینه گذرنامه را انتخاب نمایید.

از لیست تاریخهای خالی دفتر نشان داده میشود و تاریخ مورد نظر را میتوانید انتخاب کنید. سپس ساعت خود را تعیین نمایید .در مرحله آخر از نوبت گرفتن در سامانه نوبت دهی اینترنتی گذرنامه پلیس 10+ پس از اطمینان از شرایط لازم میتوانید تیک گزینه تأیید شرایط و مدارک را انتخاب کنید و بر روی قسمت رزرو نوبت کلیک کنید.

چگونگی پیگیری نوبت از سامانه نوبت دهی اینترنتی گذرنامه پلیس 10+

پس از اینکه متقاضیان دریافت نوبت از سامانه نوبت دهی اینترنتی گذرنامه پلیس 10+ موفق به دریافت نوبت خود شدند، میتوانند در تاریخ مقرر با داشتن مدارک لازم به دفتر مورد نظر مراجعه کرده و درخواست دریافت گذرنامه را به همراه مدارک لازم به دفتر تحویل دهند.

اما گاهی اوقات یک شخص اقدام به رزرو نوبت برای خود و شخص دیگری میکند و بنابراین قصد دارد با مراجعه به سامانه برای پیگیری نوبتهای دریافت شده و اطمینان از تاریخ و ساعت آنها اقدام کند. روند پیگیری نوبت در سامانه نوبت دهی گذرنامه پلیس 10+ برای اخذ گذرنامه شامل مراحل زیر است:

ابتدا وارد سامانه p10.epolice.ir/P10 شوید و پس از ورود به حساب کاربری بر روی گزینه نوبتهای من کلیک کنید.

چنانچه قبلاً بر ای دریافت نوبت اقدام کر دید، لیستی از نوبتهای اخذ شده خود ر ا مشاهده خواهید کرد.

فرایند کنسل کردن نوبت در سامانه نوبت دهی اینترنتی گذرنامه پلیس 10+

برخی مواقع افرادی که نوبت خود را از سامانه p10.epolice.ir/P10 دریافت کردند، به دلایل مشکلاتی که برای آنها به وجود میآید، این امکان را ندارند که در تاریخ مقرر به دفتر مراجعه کنند. کاربران این سامانه میتوانند برای کنسل کردن نوبت خود اقدام کنند. نحوه کنسل کردن نوبت در سامانه نوبت دهی اینترنتی گذرنامه پلیس 10+ شامل مراحل زیر است:

ابتدا آدرس سامانه نوبت دهی اینترنتی گذرنامه پلیس 10+ به آدرس p10.epolice.ir/P10 را جستجو کرده و پس از ورود به حساب کاربری گزینه نوبتهای من را انتخاب کنید.

سپس از لیست نوبتهای رزرو شده و طریق ستون کنسلی نوبت، برای لغو کردن نوبت مورد نظر خود اقدام کنید.

مشاوره دریافت نوبت در سامانه نوبت دهی اینترنتی گذرنامه پلیس 10+

افرادی که در سامانه نوبت دهی گذرنامه اینترنتی پلیس 10+ به آدرس p10.epolice.ir/P10 اقدام کر دهاند، میتوانند بر ای دریافت نوبت از طریق این سامانه اقدام کنند. در حال حاضر بسیاری از افراد برای دریافت نوبت در تهران، کرج، اصفهان، قم و سایر شهر های بزرگ سؤال دارند. بنابراین ابتدا لازم است که افراد از نحوه ورود به سامانه اطلاعات کافی را داشته باشند.

از آنجا که بسیاری برای دریافت نوبت در شهرهای بزرگ سؤال و ابهام دارند، از این رو پیشنهاد میکنیم که اگر نیازمند دریافت مشاوره در خصوص دریافت نوبت از طریق سامانه epolice.ir هستید، با همکاران ما در مجموعه مشورت در ارتباط باشید تا اطلاعات تکمیلی در خصوص گرفتن نوبت یا لغو و کنسل کردن نوبت خود در هر یک از استانها را به شما عزیزان ارائه کنند.

بر ای بر رسی روش رفع ممنوع الخروجی چک بر گشتی بر روی لینک کلیک کنید .

خلاصه مطالب

سامانه نوبت دهی گذرنامه اینترنتی پلیس 10+ یکی از سامانههایی است که افراد متقاضی میتوانند برای دریافت پاسپورت خود از طریق آن اقدام کنند. سابقاً افراد برای گرفتن نوبت باید به دفاتر پلیس 10+ مراجعه میکردند. اما به دلیل کندی روند ارائه خدمات سامانه p10.epolice.ir/P10 از طریق سازمان نیروی انتظامی به وجود آمد. افرادی که مایل به گرفتن نوبت هستند، قبل از هر چیز باید فرایند ثبت نام و عضویت را در این سامانه انجام دهند.

در این مطلب به نحوه گرفتن نوبت و همچنین لغو و پیگیری نوبت دریافت شده از سامانه نوبت دهی اینترنتی گذرنامه پلیس 10+ اشاره کردیم. برای دریافت مشاوره و راهنماییهای بیشتر در این زمینه میتوانید با همکاران ما در مجموعه مشورت در ارتباط باشید تا شما عزیزان را در این مسیر همراهی کنند.

برای دانلود pdf مقاله کلیک کنید.